## Android Gmail (9.2.3.235065705)

導入工事の際にお渡し致しました「設定情報通知書」をお手元にご準備の上設定を行ってください。 「設定情報通知書」がない場合は、弊社までお問い合わせください。再発行し、ご郵送させていただきます。 お急ぎの場合は、ご契約名義人様の身分証明書(運転免許証等)をご持参の上弊社までご来社願います。

ホームページ:<u>https://www.tees.jp/</u>

フリーコール:0120-816-142

※こちらは Android にプリインストールされているメールアプリの一つである Gmail アプリのメール設定です。

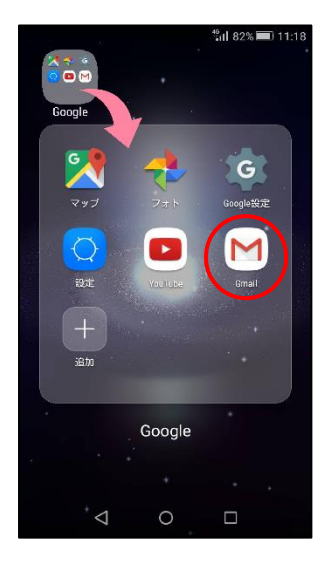

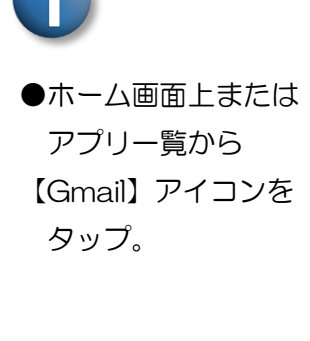

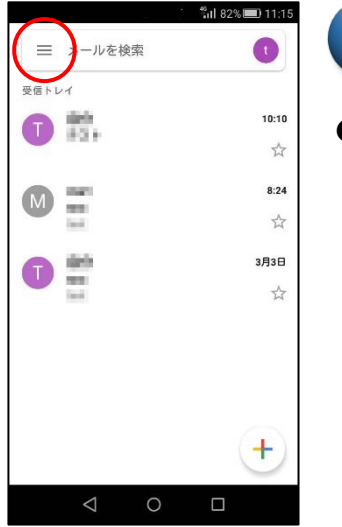

●【画面左上のメニューボタン】
をタップ。

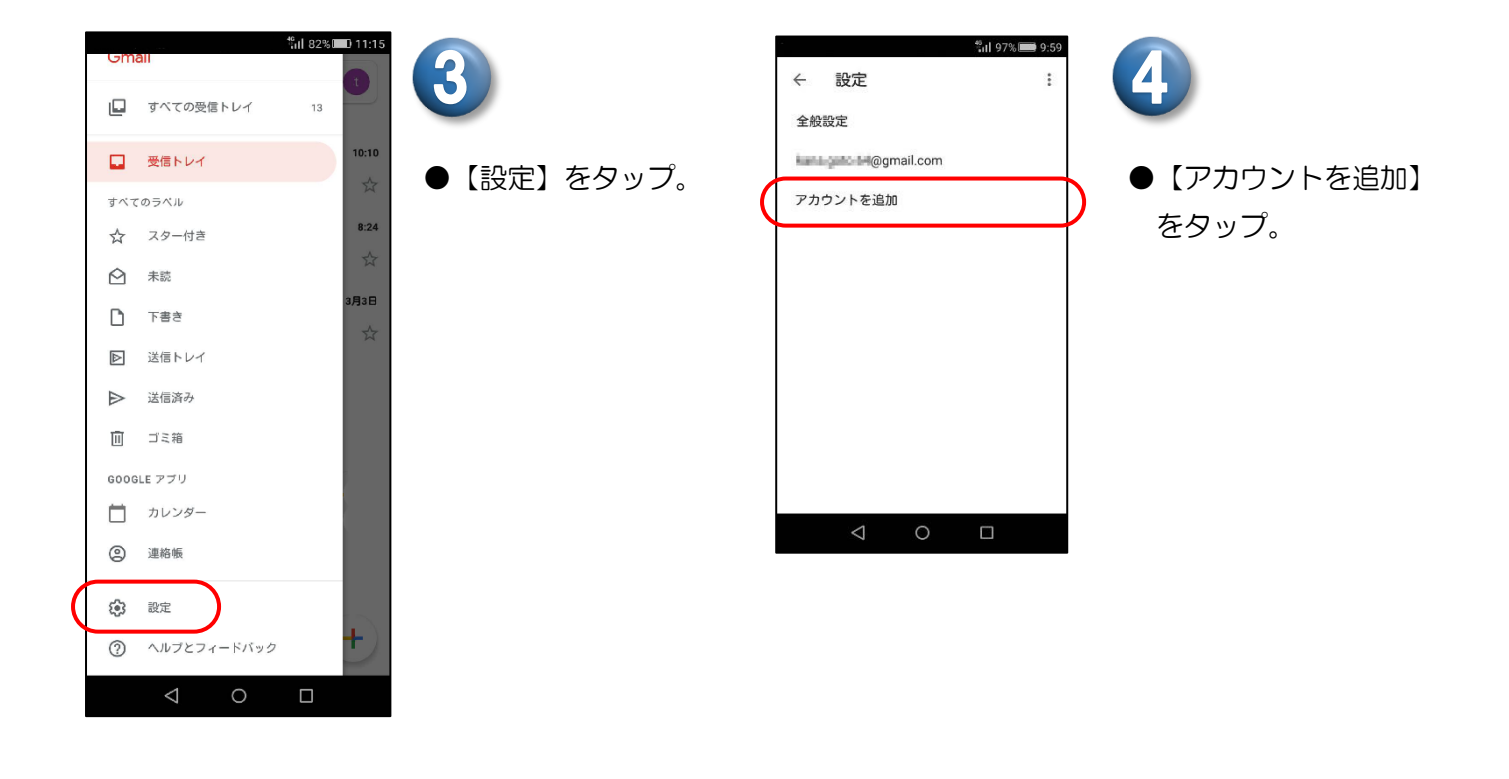

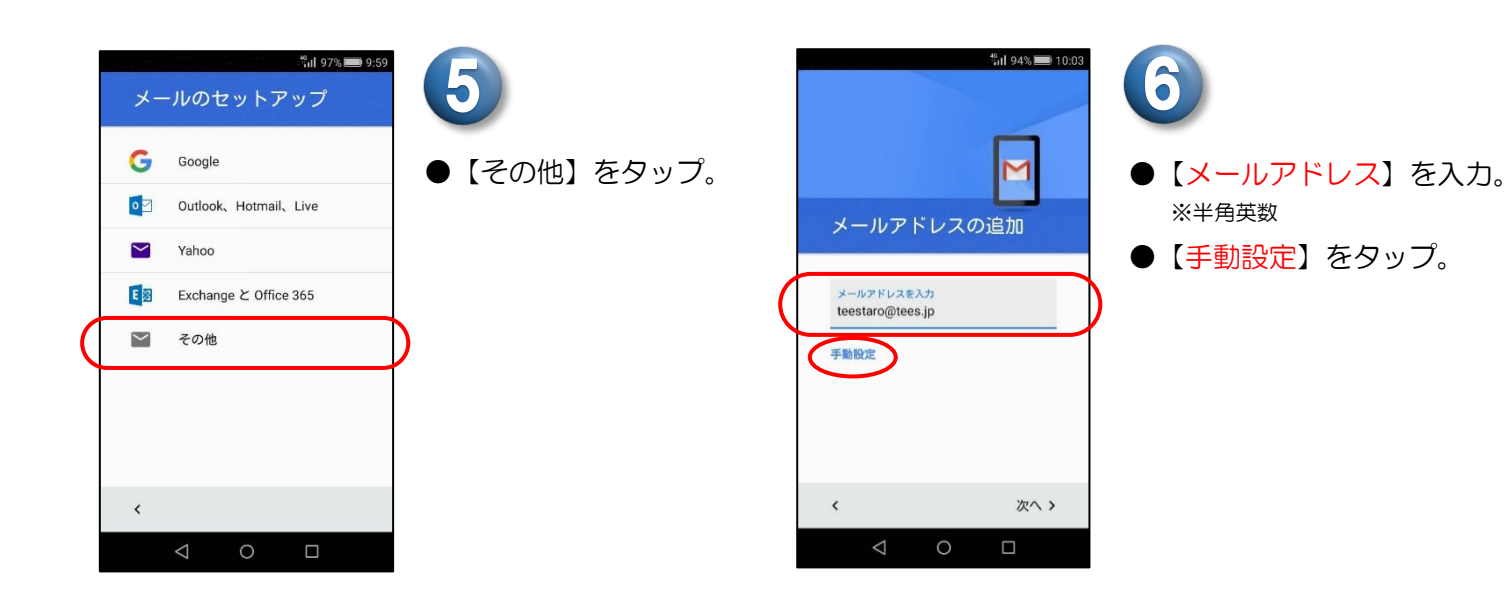

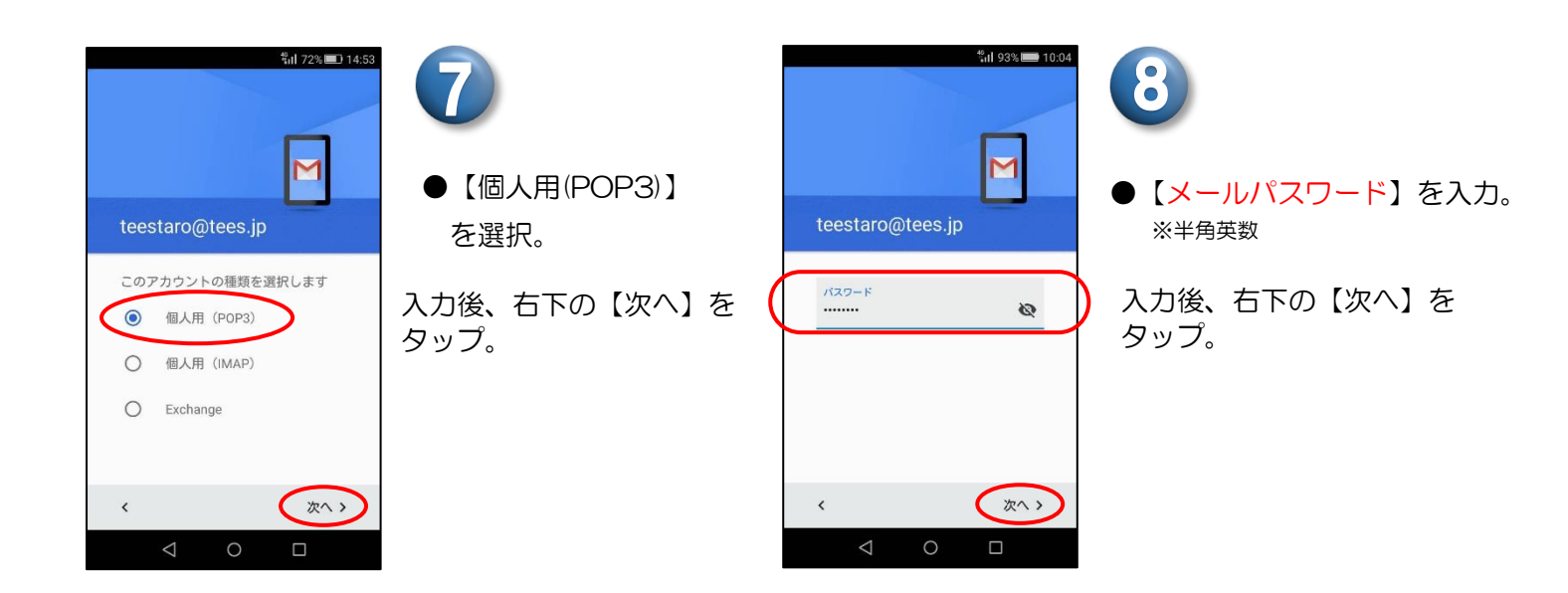

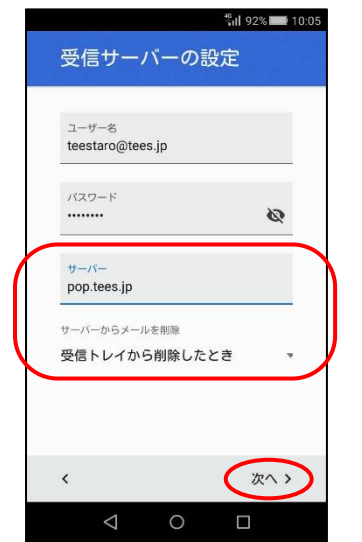

「受信サーバーの設定」画面で以下のように入力し、入力後、右下の【次へ】をタップ。

| サーバー         | 受信(POP)サーバーを入力。 | ※半角英数 |
|--------------|-----------------|-------|
| サーバーからメールを削除 | 必要に応じて設定します。    |       |

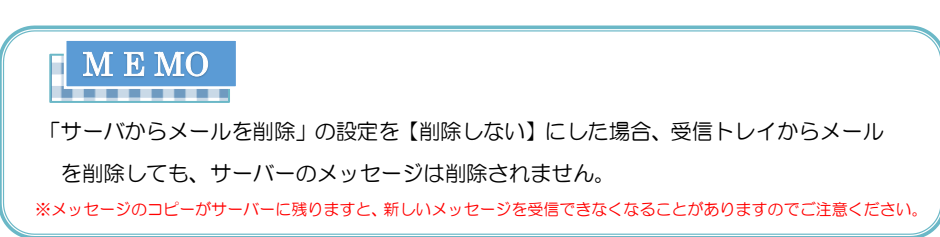

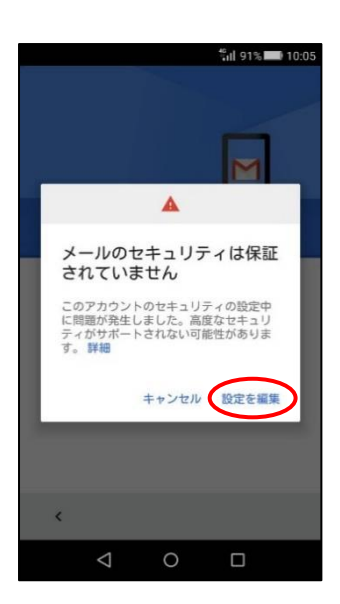

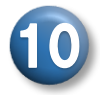

12

 【メールのセキュリティ は保証されていません】
といったエラー
メッセージが出ます。

【設定を編集】をタップ。

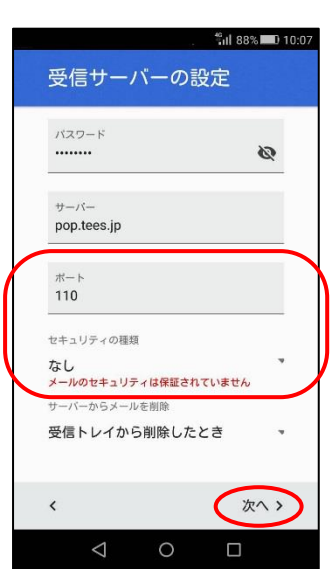

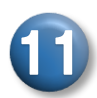

●ポートに【110】が
入力されていることを確認。
※半角英数

●セキュリティの種類 【なし】を選択。

入力後、右下の【次へ】を タップ。

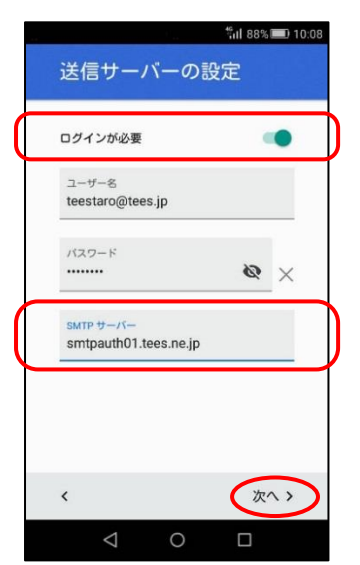

「送信サーバーの設定」画面で以下のように入力し、入力後、右下の【次へ】をタップ。

| ログインが必要   | ON(右側)にしてください。                      |
|-----------|-------------------------------------|
| SMTP サーバー | smtpauth01.tees.ne.jp と入力。<br>※半角英数 |

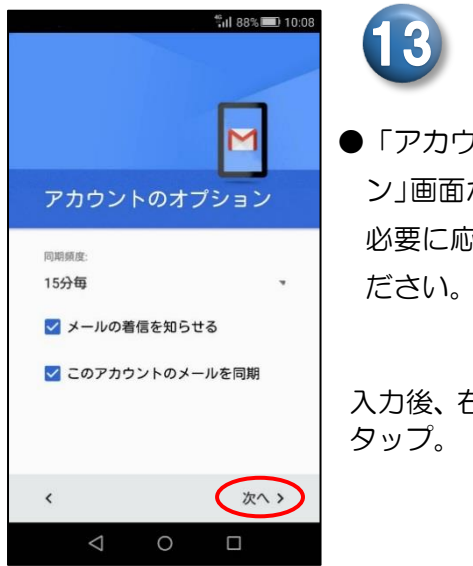

●「アカウントのオプション」画面が表示されます。
必要に応じて設定してください

入力後、右下の【次へ】を タップ。

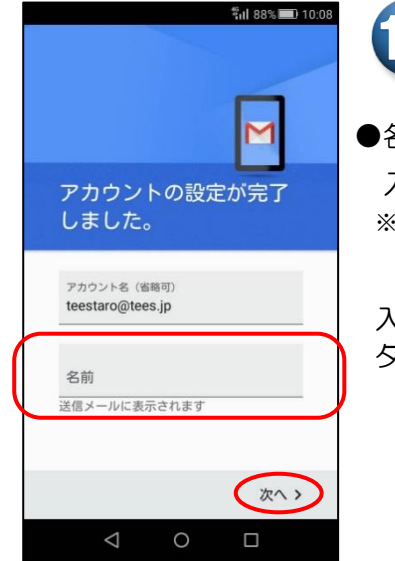

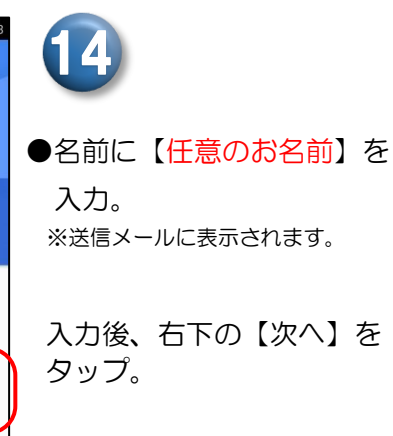

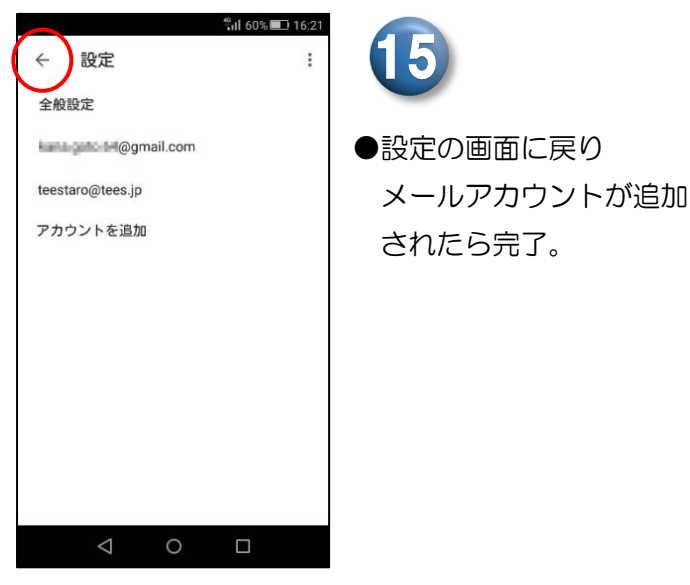

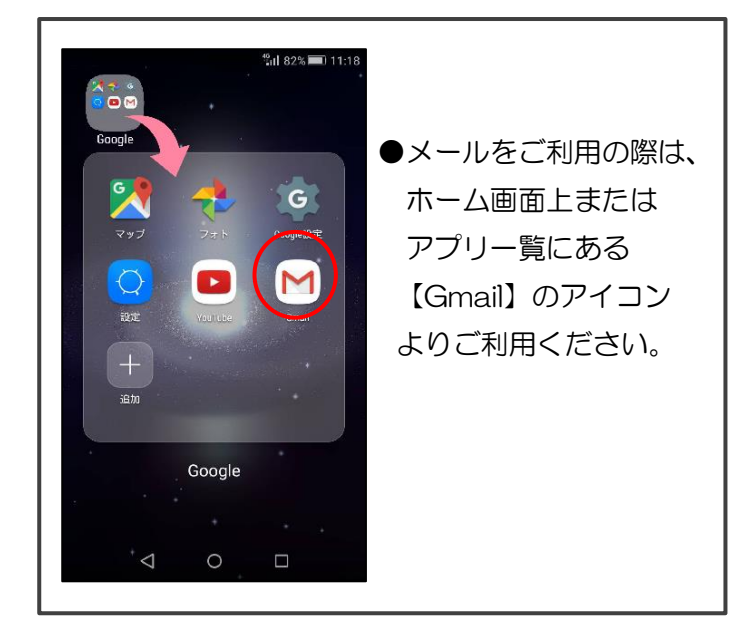

以上で完了です

※バージョンアップに伴い、設定方法が一部変更になる場合があります。

送信サーバーのポートは自動で入力されます。確認したい場合は、下記の手順でご操作ください。

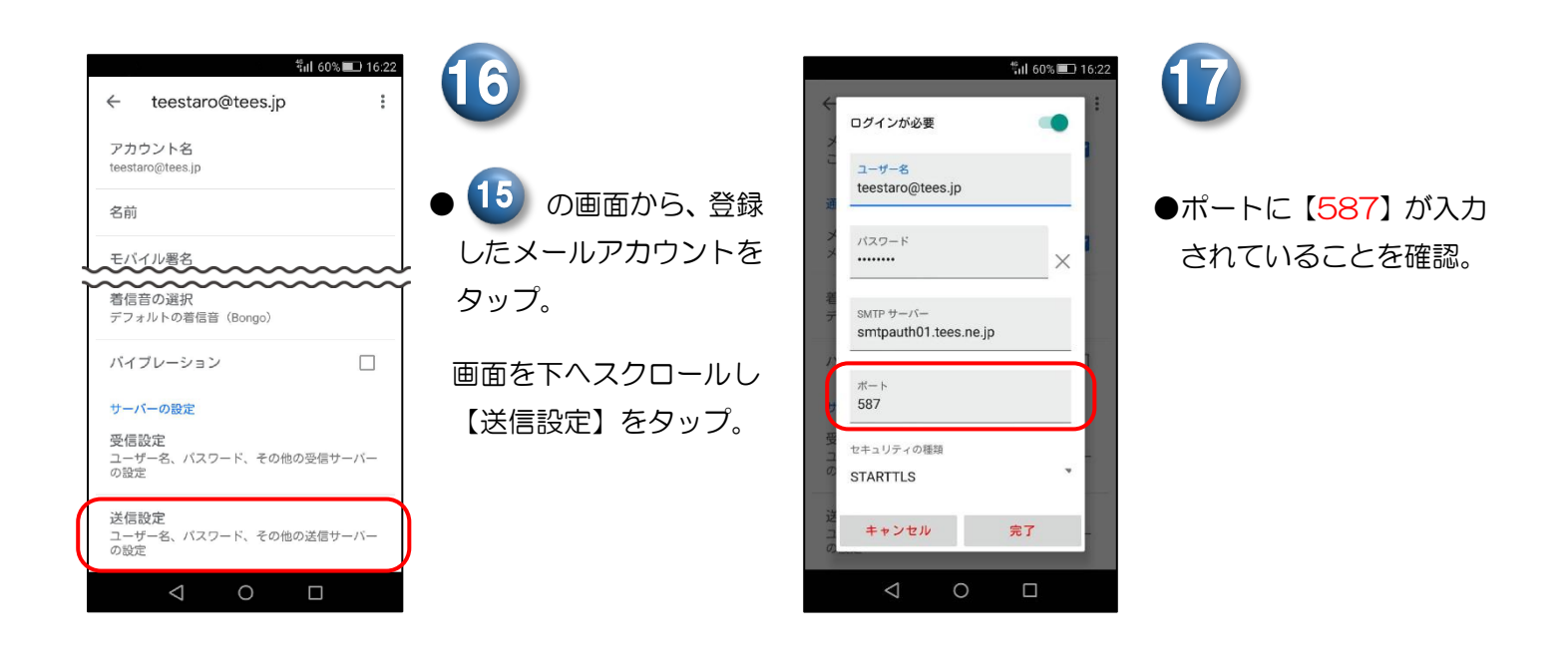

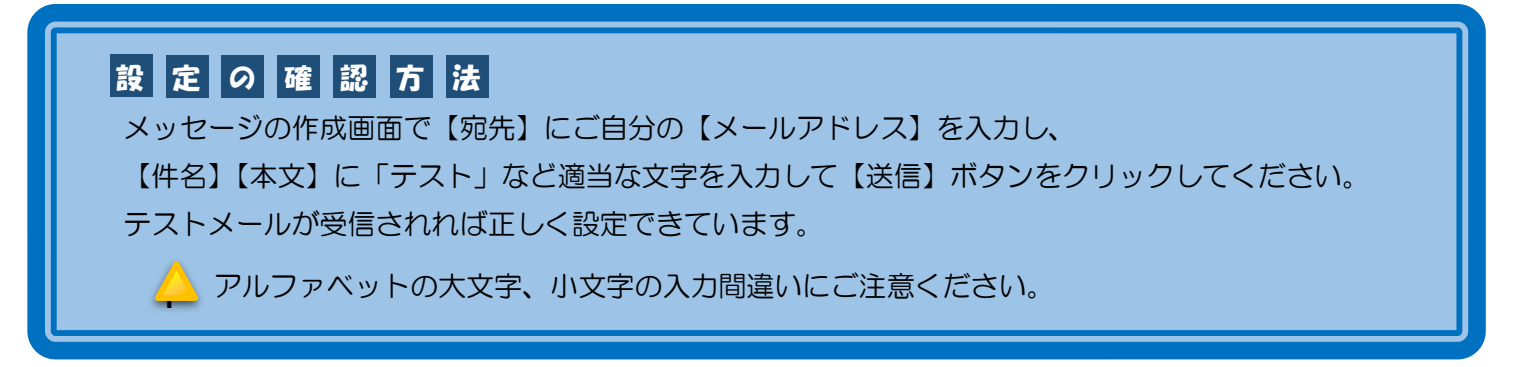

豊橋ケーブルネットワーク株式会社 [ティーズ] 0120-816-142 営業時間 9:30~17:30